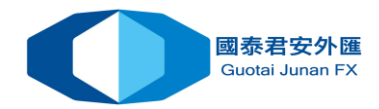

## OTP — 使用一次性密码生成器(安卓 Android 版本)

当操作账户时,使用 OTP (一次性密码)提供附加的安全级别。每次连接账户时, 用户被要求输入一个独一无二的一次性密码。

若要使用一次性密码, 您应该将您的交易账户与密码生成器绑定, 即 MT4 的 iPhone 和 Android 版本。

## 如何在安卓设备上启用 OTP

进入您的移动终端账户并点击 **①**。出于安全原因,当您首次打开此部分,您将 被要求设置一个四位数字的密码。每次您访问密码生成器时,必须输入此密码或 指纹。

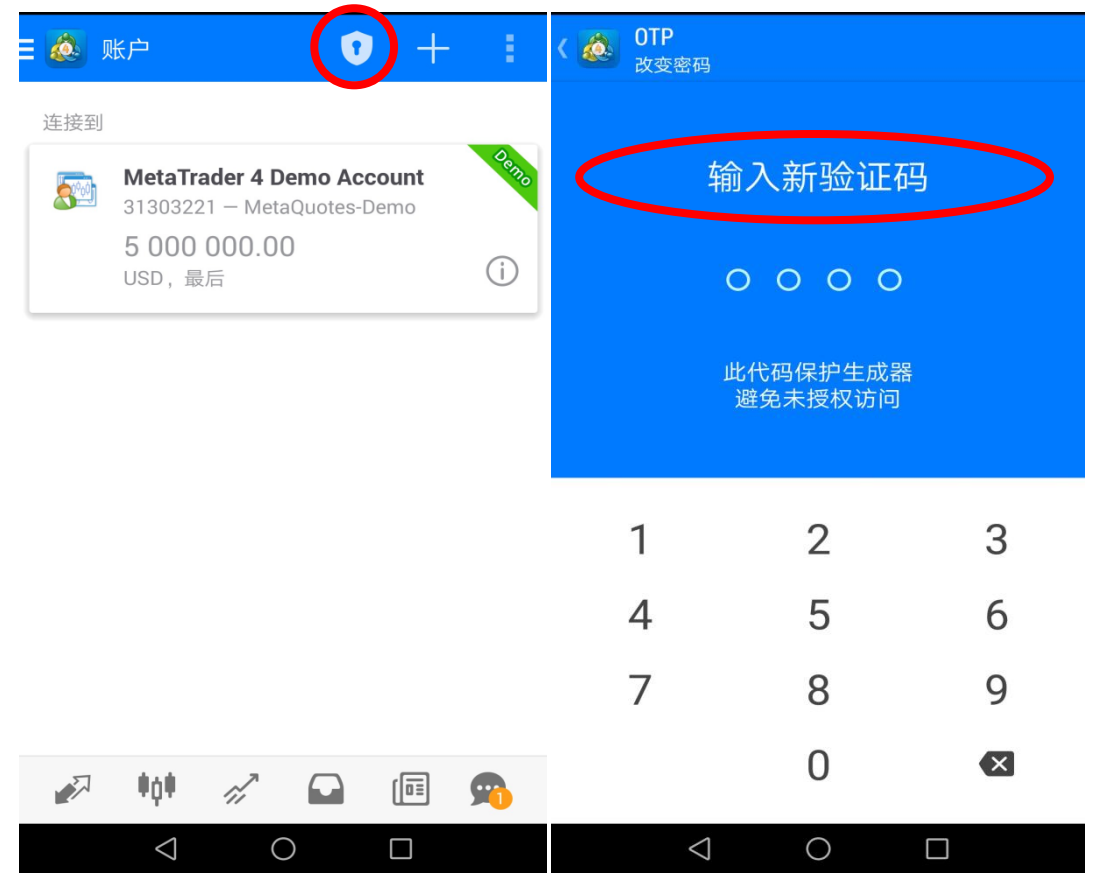

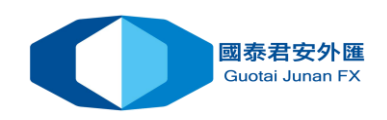

| К 💩 ОТР                                            | く 🥘 OTP (新定)<br>( 瀬定)                       |
|----------------------------------------------------|---------------------------------------------|
|                                                    | GTJAS-Main<br>Guotai Juper I X Limited      |
|                                                    | 登录 1822746                                  |
|                                                    | 主密码                                         |
| 259719                                             | 绑定 🗹                                        |
|                                                    | ○ 一次性常码生成器将会绑定 1822745 GTJAS-<br>Main' 交易账户 |
| 登录                                                 |                                             |
| 绑正交勿赋尸时期八此代码                                       |                                             |
|                                                    |                                             |
|                                                    |                                             |
| <b>2</b> , 改变密码                                    |                                             |
| <ul> <li>     同步时间     Last in 12:28   </li> </ul> |                                             |
|                                                    | $\triangleleft$ O $\square$                 |

在打开的窗口里,选择"绑定账户"。

下一步,指定开户的服务器名,账户号码和主操者密码。这个"绑定"应该保持 启用。如果您不希望绑定指定账户和生成器,并停止使用一次性密码,那就选" 禁用"。

在您点击位于窗口上部的"绑定"按钮之后,您的交易账户将与生成器绑定, 之后出现绑定确认信息。

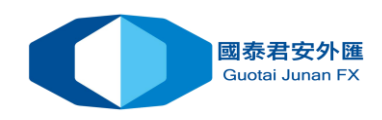

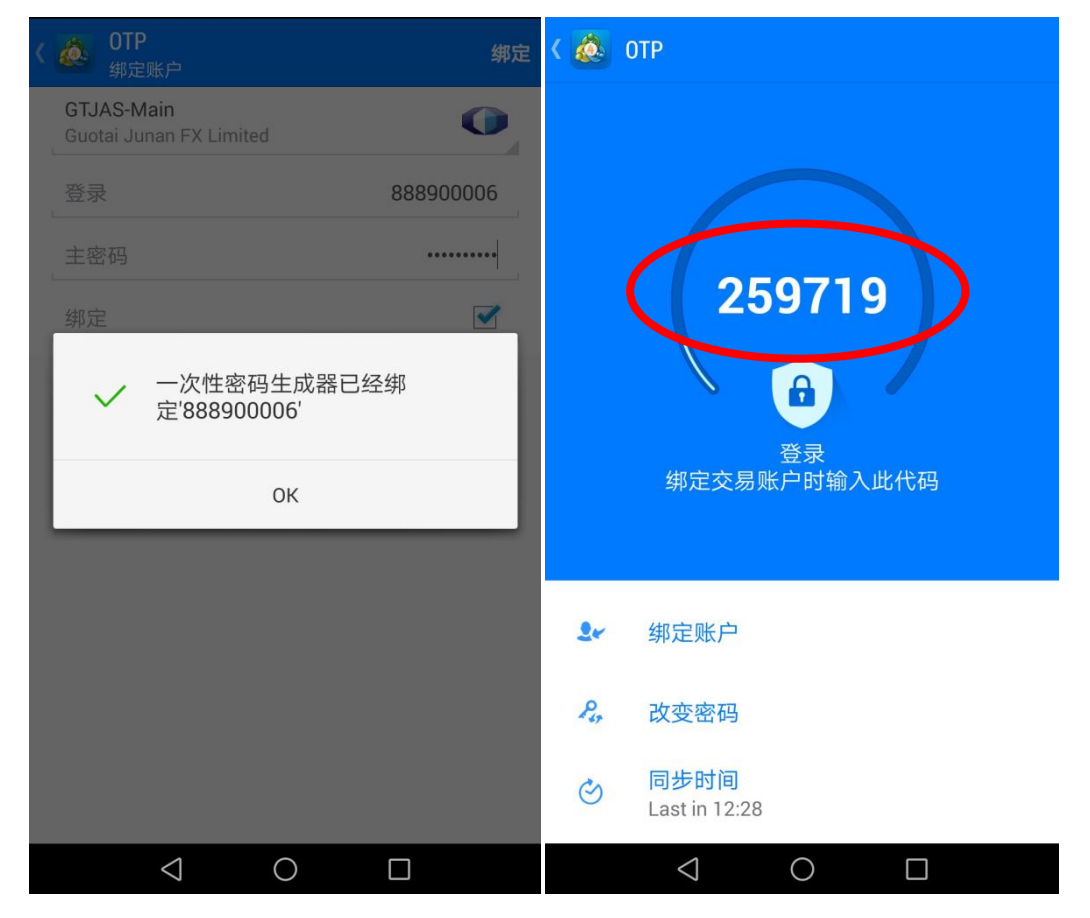

同样,您可以绑定不限数量的账户至生成器。

一次性密码显示在 OTP 区域的顶部。在其下,一条蓝条倒数器消失前完成密码 输入。一旦密码过期,它不再验证,且新的密码将被生成。 附加命令:

- 修改密码 修改生成器密码。
- 同步时间 移动装置与引用服务器的同步时间。连接有精度要求,事实上
   OTP 要验证当前时段,这个时间在平台一端,与服务器一端应该是相同的。

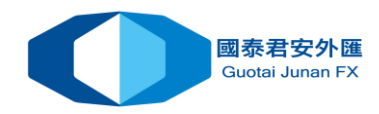

## 如何在平台上使用 OTP

连接了绑定账户期间, 交易平台会附加请求输入手机上的一次性密码才可登入:

| GTJAFX |                    | ? <u>×</u>   |
|--------|--------------------|--------------|
|        | 授權通過交易帳戶           |              |
|        | 登錄名 <mark>:</mark> | 888900006 👻  |
|        | 密碼:                | •••••        |
|        | 次性密碼:              |              |
|        | 登錄名:               | GTJAS-Main 👻 |
|        |                    | ☑保存帳戶資訊(A)   |
|        |                    | 登錄 取消        |